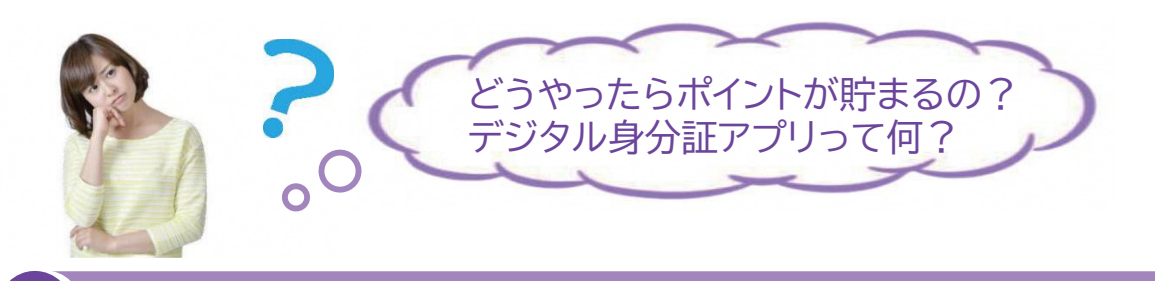

### 「ポケットサイン」アプリをインストール

スマートフォンでチラシ表面のQRコードを読み取り、「ポケットサイン」アプリをインストールします。

### 「ポケットサイン」アプリを登録、マイナンバーカードを連携

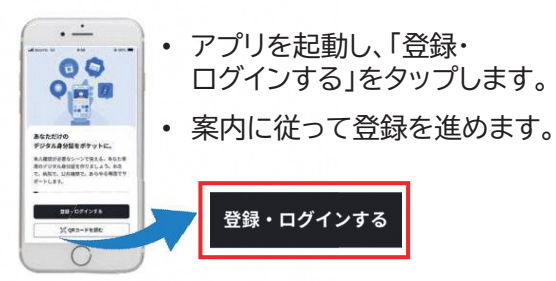

Q 存ポイント

500p

- ・ 登録・ログインには、マイナンバーカード作成時に設定した 数字4桁の暗証番号が必要です。
- ・ 暗証番号は3回連続して間違えて入力するとロックされます。
- ・ ロックされた場合は、市役所市民課窓口で手続きが必要です。

## 3 ポイントを貯める ~アプリ初回インストール・登録時の500pt~

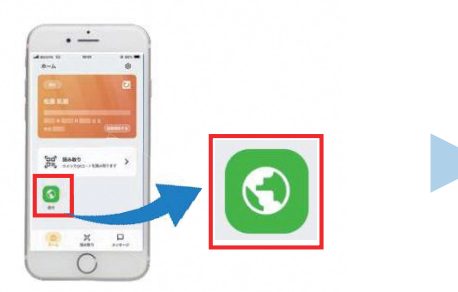

※ⅡP→1円で交換できます 交換申請 交換風歴 201円分 ② 200P 交換申請する

- アプリホーム画面の「受付」アイコンを タップし、連携設定などします。
- 「ポイント」アイコンをタップすると500pt 貯まっていることが確認できます。

# 4 ポイントを貯める ~対象イベントなど参加時のポイント~

③までの手続き(「受付」アイコンのタップ・連携設定など)を完了後、ポイント付与対象事業の受付に 設置する読取用端末に、マイナンバーカードをタッチすることで、ポイントを貯めることができます。

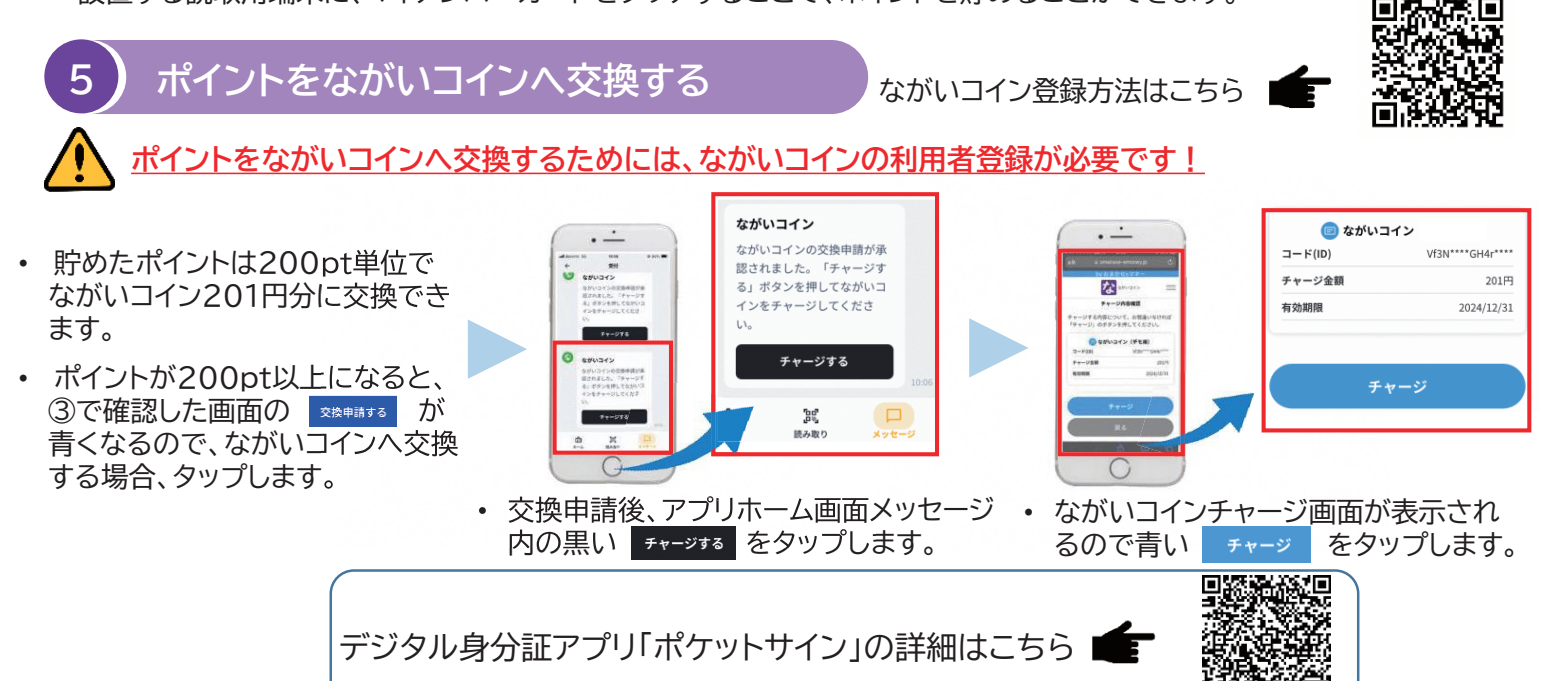